# How can I get the Novaworks Login Assistant?

Last Modified on 02/03/2023 4:20 pm EST

The Novaworks Login Assistant is a browser extension (also known as an add-on or plug-in) that allows users to automate the process of logging into the EDGAR system. The simplest method of installing this extension is to just use a function within the software that uses the Novaworks Login Assistant such as:

- the Send to EDGARLink Online function,
- the Login to EDGAR System function,
- the Login to Online Forms function, or
- the Login to Submission Status function.

When using any of these functions, your default browser will open with a link to download the plugin. Alternatively, click the link from the table below:

| Chrome                                                         | https://chrome.google.com/webstore/detail/novaworks-login-<br>assistant/lignknhpfoljoihaeemgkgIndbiapiof |
|----------------------------------------------------------------|----------------------------------------------------------------------------------------------------|
| Firefox                                                        | https://www.novaworkssoftware.com/Files/Extensions/novaworks_login_assistant-<br>1.1.0-fx.xpi            |
| Other chromium-based<br>browsers (Edge, Opera,<br>Brave, etc.) | https://chrome.google.com/webstore/detail/novaworks-login-<br>assistant/lignknhpfoljoihaeemgkgIndbiapiof |

Note that chromium-based browsers can install extensions from the Chrome Web Store. However, you must first allow the browser to use extensions from the Chrome Web Store. Additionally, all chrome-based browsers including Chrome have additional security to prevent extensions from reading files on your computer. Because the Login Assistant must be able to access information on your computer to log into EDGAR and perform the specified task, you must also explicitly allow the extension to do so. Follow the installation steps below for your preferred browser.

#### Chrome

- 1. Click the link above for the Chrome extension.
- 2. Click Add to Chrome.
- 3. After the extension has been installed, click the Extensions button on the toolbar.

| 🚊 Novaworks L                     | ogin Assistant - Chrc 🗙 | +                                                                            |   | ~                     | - |   | × |
|-----------------------------------|-------------------------|------------------------------------------------------------------------------|---|-----------------------|---|---|---|
| $\leftrightarrow$ $\rightarrow$ C | Chrome.google.co        | m/webstore/detail/novaworks-login-assistant/lignknhpfoljoihaeemgkglndbiapiof | Ê | $\overleftrightarrow$ | * | • | : |

If the Extensions button is not available on the toolbar, click on the **Customize and Control Google Chrome** button (to the far right on the toolbar). Then click **Settings > Extensions**. Click the **Details** button on the Novaworks Login Assistant Extension and skip to Step 6.

4. Click the More Actions button next to the Novaworks Login Assistant.

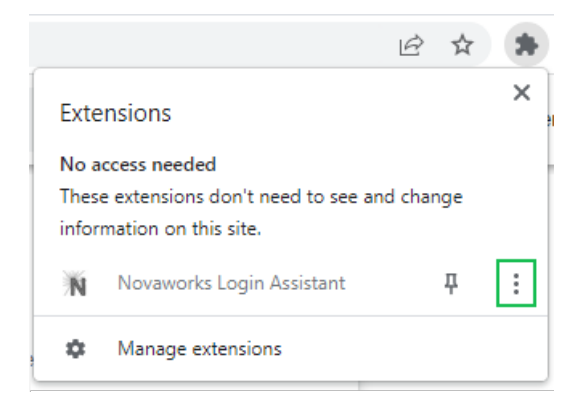

- 5. Click Manage Extension.
- 6. Turn on the option to Allow access to file URLs.

| ← 📉 Novaworks Login Assistant                                                                                                    |   |
|----------------------------------------------------------------------------------------------------|---|
| On                                                                                                    |   |
| Description<br>Works with the Novaworks line of products to log into websites using user stored credentials.                                                                       |   |
| Version<br>1.3                                                                                                    |   |
| Size<br>< 1 MB                                                                                                    |   |
| Permissions <ul> <li>Read and change your data on www.edgarfiling.sec.gov and www.onlineforms.edgarfiling.sec.gov</li> </ul>                                                       |   |
| Site access<br>This extension has no additional site access                                                                                                    |   |
| Allow in Incognito<br>Warning: Google Chrome cannot prevent extensions from recording your browsing history. To disable<br>this extension in Incognito mode, unselect this option. |   |
| Allow access to file URLs                                                                                                    |   |
| View in Chrome Web Store                                                                                                    | Z |

### **Firefox**

- 1. Click the link above the Firefox extension.
- 2. Click Add.

| ۵     | ව් file:///C:/Users/AppData/Local/Temp/gf_D91D_85D0.htm |                                        |             |                |  |  |  |  |  |
|-------|---------------------------------------------------------|----------------------------------------|-------------|----------------|--|--|--|--|--|
|       |                                                         | Add Novaworks Login Assistant? This ex | tension wil | l have         |  |  |  |  |  |
| on is |                                                         | permission to:                         |             |                |  |  |  |  |  |
|       | Access your data for all websites                       |                                        |             |                |  |  |  |  |  |
|       |                                                         | Learn more                             |             |                |  |  |  |  |  |
|       |                                                         |                                        | <u>A</u> dd | <u>C</u> ancel |  |  |  |  |  |
|       |                                                         |                                        |             |                |  |  |  |  |  |

## Edge

- 1. Click the link above for the chromium-based browser extension.
- 2. Click Allow extensions from other stores.

i

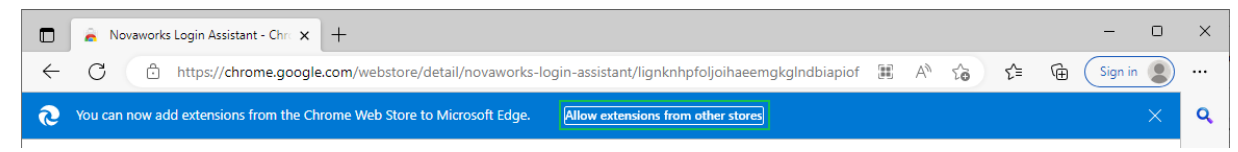

- 3. Click Allow.
- 4. Click Add to Chrome.
- 5. Click Add extension.

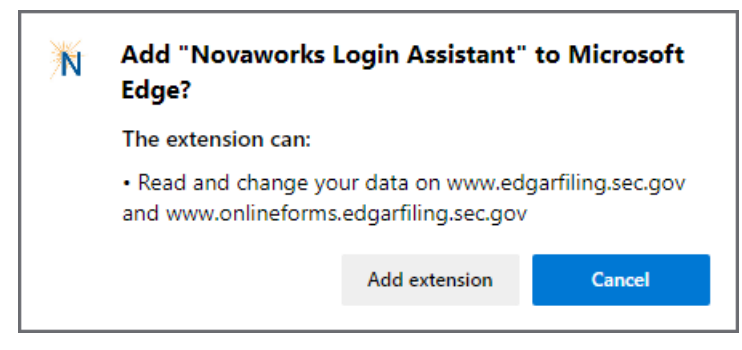

6. After the extension has been installed, click the Extensions button on the toolbar.

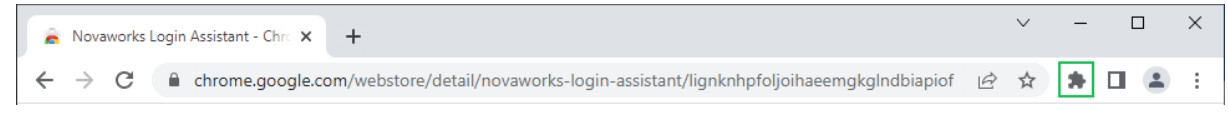

If the Extensions button is not available on the toolbar, click on the **Settings and more** button (to the far right on the toolbar) or press Alt + F. Then click **Extensions**.

7. Click the More Actions button next to the Novaworks Login Assistant.

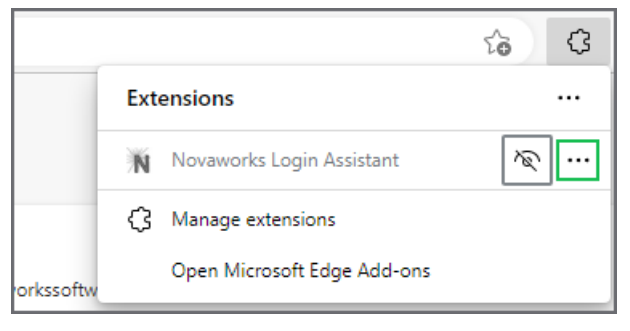

- 8. Click Manage Extension.
- 9. Turn on the option to Allow access to file URLs.

| Description         Works with the Novaworks line of products to log into websites using user stored credentials.         Permissions         This extension requires no special permissions         Site access         Allow this extension to read and change all your data on websites         On all sites         you visit:         Allow in InPrivate         If you select this option, your browser history may still be recorded. Edge can't prevent the extension from saving your browser history, even in InPrivate mode.         Allow access to file URLs         Source Chrome Web Store         View in Chrome Web Store | <b>N</b>   | Novaworks Login Assistant<br>Size < 1 MB Version 1.3                                     |
|----------------------------------------------------------------------------------------------------|------------|------------------------------------------------------------------------------------------|
| Works with the Novaworks line of products to log into websites using user stored credentials.  Permissions This extension requires no special permissions Site access Allow this extension to read and change all your data on websites On all sites you visit: Allow in InPrivate If you select this option, your browser history may still be recorded. Edge can't prevent the extension from saving your browser history, even in InPrivate mode. Allow access to file URLs Source Chrome Web Store View in Chrome Web Store                                                                                                    | Descript   | on                                                                                       |
| Permissions         This extension requires no special permissions         Site access         Allow this extension to read and change all your data on websites         On all sites         you visit:         Allow in InPrivate         If you select this option, your browser history may still be recorded. Edge can't prevent the extension from saving your browser history, even in InPrivate mode.         Allow access to file URLs         Source Chrome Web Store         View in Chrome Web Store                                                                                                    | Works w    | th the Novaworks line of products to log into websites using user stored credentials.    |
| This extension requires no special permissions Site access Allow this extension to read and change all your data on websites On all sites you visit: Allow in InPrivate If you select this option, your browser history may still be recorded. Edge can't prevent the extension from saving your browser history, even in InPrivate mode. Allow access to file URLs Source Chrome Web Store View in Chrome Web Store                                                                                                    | Permissi   | ons                                                                                      |
| Site access         Allow this extension to read and change all your data on websites       On all sites         you visit:       If you select this option, your browser history may still be recorded. Edge can't prevent the extension from saving your browser history, even in InPrivate mode.         Allow access to file URLs         Source Chrome Web Store         View in Chrome Web Store                                                                                                    | This exte  | nsion requires no special permissions                                                    |
| Allow this extension to read and change all your data on websites On all sites you visit:  Allow in InPrivate If you select this option, your browser history may still be recorded. Edge can't prevent the extension from saving your browser history, even in InPrivate mode. Allow access to file URLs Source Chrome Web Store View in Chrome Web Store                                                                                                    | Site acce  | \$\$                                                                                     |
| <ul> <li>Allow in InPrivate <ul> <li>If you select this option, your browser history may still be recorded. Edge can't prevent the extension from saving your browser history, even in InPrivate mode.</li> <li>Allow access to file URLs</li> </ul> </li> <li>Source Chrome Web Store</li> </ul>                                                                                                    | Allow thi  | s extension to read and change all your data on websites On all sites                    |
| <ul> <li>Allow in InPrivate         If you select this option, your browser history may still be recorded. Edge can't prevent the extension from saving your browser history, even in InPrivate mode.     </li> <li>Allow access to file URLs</li> </ul> Source Chrome Web Store View in Chrome Web Store                                                                                                    | you visit: |                                                                                          |
| If you select this option, your browser history may still be recorded. Edge can't prevent th extension from saving your browser history, even in InPrivate mode. Allow access to file URLs Source Chrome Web Store View in Chrome Web Store                                                                                                    |            | w in InPrivate                                                                           |
| extension from saving your browser history, even in InPrivate mode. Allow access to file URLs Source Chrome Web Store View in Chrome Web Store                                                                                                    | If yo      | u select this option, your browser history may still be recorded. Edge can't prevent the |
| Allow access to file URLs Source Chrome Web Store View in Chrome Web Store                                                                                                    | exte       | nsion from saving your browser history, even in InPrivate mode.                          |
| Source Chrome Web Store<br>View in Chrome Web Store                                                                                                    | Allo       | w access to file URLs                                                                    |
| View in Chrome Web Store                                                                                                    |            |                                                                                          |
| View in Chrome Web Store                                                                                                    |            |                                                                                          |
|                                                                                                    | Source (   | hrome Web Store                                                                          |
|                                                                                                    | Source C   | hrome Web Store                                                                          |

### Opera or Opera GX

Note that the steps for installing the extension are the same for both Opera and OperaGX. This article shows images from the Opera browser. The Opera GX uses different themes but the content of the screens is materially the same.

- 1. Click the link above for the chromium-based browser extension.
- 2. Click Add to Chrome.
- 3. Click Add extension.

| N                            | Add                  | "Novawo                       | rks Login                | Assistant"?           |                   |
|------------------------------|----------------------|-------------------------------|--------------------------|-----------------------|-------------------|
| This e<br>been               | xtensior<br>verified | n is not from<br>by Opera.    | the Opera                | addons store, so its  | contents have not |
| It can:<br>Read ar<br>www.or | nd chan<br>nlineforr | ge your data<br>ms.edgarfilin | i on www.ee<br>g.sec.gov | dgarfiling.sec.gov an | d                 |
|                              |                      |                               |                          | Add extension         | Cancel            |

4. After the extension has been installed, click the Extensions button on the toolbar.

| 0 | â No | ovawo | orks Lo | gin Ass | istant X | +                                                                                                    |     | Q                      | _          | × |
|---|------|-------|---------|---------|----------|----------------------------------------------------------------------------------------------------|-----|------------------------|------------|---|
|   | <    | >     | С       | 88      | ۵        | $chrome. {\tt google.com} / webstore / detail / novaworks-login-assistant / lignknhp foljoi hae emgkglnd biapi of / related with the second second sec$ | Ŕ 0 | $\triangleright \odot$ | $\bigcirc$ | ŧ |

If the Extensions button is not available on the toolbar, there may be a button on the left Sidebar. Alternatively, click **Opera > Extensions > Extensions**. Click the **Details** button on the Novaworks Login Assistant Extension and skip to Step 7.

5. Click the More Actions button next to the Novaworks Login Assistant.

|     | ± \$ \$ \$                                                                                     |
|-----|------------------------------------------------------------------------------------------------|
| ons | Extensions                                                                                     |
|     | No access needed<br>These extensions don't need to see and change<br>information on this site. |
|     | Ň Novaworks Login Assistant 🔗 🔃                                                                |
|     | Manage extensions                                                                              |
|     |                                                                                                |

- 6. Click Manage Extension.
- 7. Turn on the option to Allow access to file URLs.

| ← 📉 Novaworks Login Assistant                                                                                       |               |  |  |  |  |  |
|----------------------------------------------------------------------------------------------------|---------------|--|--|--|--|--|
| On                                                                                                    |               |  |  |  |  |  |
| Description<br>Works with the Novaworks line of products to log into websites using user stored creden              | tials.        |  |  |  |  |  |
| Version<br>1.3                                                                                                    |               |  |  |  |  |  |
| Size<br>< 1 MB                                                                                                    |               |  |  |  |  |  |
| Permissions                                                                                                    |               |  |  |  |  |  |
| Site access<br>This extension can read and change your data on sites. You can control which sites the ex<br>access. | tension can 🕜 |  |  |  |  |  |
| Automatically allow access on the following sites                                                                   |               |  |  |  |  |  |
| file:///*                                                                                                    |               |  |  |  |  |  |
| https://www.edgarfiling.sec.gov/*                                                                                   |               |  |  |  |  |  |
| https://www.onlineforms.edgarfiling.sec.gov/*                                                                       |               |  |  |  |  |  |
| Allow in Incognito                                                                                                  |               |  |  |  |  |  |
| Allow access to file URLs                                                                                           |               |  |  |  |  |  |
| Allow access to search page results                                                                                 |               |  |  |  |  |  |

If your browser is not listed in this article, the extension can work with any browser that supports Gecko-based plugins using manifest v2 or later. Refer to your browsers Help to determine how to install the extension from the Chrome Web Store or from a FireFox package.